**Project "Smart"** ESL – Electro Steels Limited

# **User manual** Procurement of Shelf Life Item

Prepared by: Uttam Kumar Sinha

12/04/2020

Sensitivity: Confidential (C2)

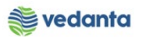

# Table of Contents

| Scena | ario                              | 4  |
|-------|-----------------------------------|----|
| 1     | Procurement of shelf life item    | 4  |
|       | 1.1 Purchase Requistion Creation  | 4  |
|       | a) Definition and Prerequisites   | 4  |
|       | b) Menu Path and Transaction code | 4  |
|       | c) Responsibility                 | 4  |
|       | d) Screen Capture/ Process Steps  | 4  |
|       | 1.2 Purchase Requisition Release  | 6  |
|       | a) Definition and Prerequisites   | 6  |
|       | b) Menu Path and Transaction code | 7  |
|       | c) Responsibility                 | 7  |
|       | d) Screen capture/ Process        | 7  |
|       | 1.3 NFA Creation                  | 8  |
|       | a) Definition and Prerequisites   | 8  |
|       | b) Menu Path and Transaction code | 8  |
|       | c) Responsibility                 | 8  |
|       | d) Screen capture/ Process        | 8  |
|       | 1.4 NFA Approval                  | 8  |
|       | a) Definition and Prerequisites   | 8  |
|       | b) Menu Path and Transaction code | 8  |
|       | c) Responsibility                 | 8  |
|       | d) Screen capture/ Process        | 8  |
|       | 1.5 Purchase Order Creation       | 9  |
|       | a) Definition and Prerequisites   | 9  |
|       | b) Menu Path and Transaction code | 9  |
|       | c) Responsibility                 | 9  |
|       | d) Screen capture/ Process        | 9  |
|       | 1.6 Purchase Order Release        | 12 |
|       | a) Definition and Prerequisites   | 12 |
|       | b) Menu Path and Transaction code | 12 |
|       | c) Responsibility                 | 12 |
|       | d) Screen capture/ Process        | 12 |
|       | 1.7 Gate Entry                    | 13 |
|       | a) Definition and Prerequisites   | 13 |
|       | b) Menu Path and Transaction code | 13 |

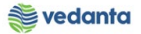

| c) Responsibility                 | 1 | 3 |
|-----------------------------------|---|---|
| d) Screen capture/ Process        | 1 | 3 |
| 1.8 Goods Receipt                 | 1 | 4 |
| a) Definition and Prerequisites   | 1 | 4 |
| b) Menu Path and Transaction code | 1 | 4 |
| c) Responsibility                 | 1 | 4 |
| d) Screen capture/ Process        | 1 | 4 |
| 1.9 Invoice Receipt               | 1 | 8 |
| a) Definition and Prerequisites   | 1 | 8 |
| b) Menu Path and Transaction code | 1 | 8 |
| c) Responsibility                 | 1 | 8 |
| d) Screen capture/ Process        | 1 | 8 |

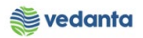

## Scenario

## 1 Procurement of shelf life item

Based on business requirements purchase requisition will be created manually. All such PR will undergo approval.

## 1.1 Purchase Requisiion Creation

#### a) Definition and Prerequisites

User department raises the requirement via Purchase Requisition,

Material master configuration needs to be done for shelf life, Shelf life indicator, classification, batch management.

#### b) Menu Path and Transaction code

| SAP S/4 HANA Menu | SAP menu > Logistics > Materials Management > Purchasing ><br>Purchase Requisition |
|-------------------|------------------------------------------------------------------------------------|
| Transaction Code  | ME51N                                                                              |

c) Responsibility Department's user

d) Screen Capture/ Process Steps

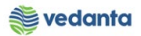

## Step 1: Create PR with doc Type ZOMR

| Image: Stategy     Image: Stategy     Image: Stat                                                                                                    |
|----------------------------------------------------------------------------------------------------|
| Display Purchase Req. 1200000198   Document Overview On   Document Overview On   Document Overv                                                                                                    |
| Document Overview On       Prisonal Setting         Image: Strategy       1 Select Doc Type         Texts       Release strategy         Image: Strategy       1 Select Doc Type         Release group       Rs         Release group       Rs         Release strategy       18 STR1 <= 2L                                                                                                    |
| ZOMR PR-OP/MA Spar     Texts     Release group     Release group     Release indicator     Release order     B     Release indicator     Release indicator                                                                                                    |
| 1 Select Doc Type         Texts       Release strategy         1 Select Doc Type         Release group       ES         Release group       I Select Doc Type         Release group       I Select Doc Type         Release group       I Select Doc Type         Release group       I Select Doc Type         Release Strategy       I STR1 <= 2L                                                                                                    |
| Release group RS   Release Strategy 16   STR1 <= 2L                                                                                                    |
| Release group RS   Release Strategy IE   STR1 <= 2L                                                                                                    |
| Release Strategy       18       STR1 <= 2L                                                                                                    |
| Release Indicator       2       RFQ/purchase order       6       Dept. Code         5       Requisitioner       6       Dept. Code         5       Requisitioner       6       Dept. Code         5       Release Indicator       5       Requisitioner       6         5       Requisitioner       6       Dept. Code       6         5       Item A       1       Material       Short Text       Quantity       Unit C       Delv. Date       Mati Group       Plant       Stor. Loc.       PGr Requisinr.       Tracking Vendor       Fixed vendor S         10       MGE26111       BELT V;PN:SPZ 1500,W       10       EA       24.03.2020       2611       4000       4CST       G       STR1                                                                                                    |
| 5       Requisitioner       6       Dept. Code         5       Requisitioner       6       Dept. Code         5       Stationer       5       Requisitioner         5       Requisitioner       6       Dept. Code         5       Stationer       5       Requisitioner         6       Dept. Code       5         8       Stationer       5       10         10       MGE26111       BELT V;PN:SPZ 1500,W       10       EA D 24.03.2020       2611         4000       4CST       6       STR1       5       10                                                                                                    |
| Image: Start Start Star |
| Image: Start Start Star |
| Image: Step in the step in the step |
| St.       Item A       I       Material       Short Text       Quantity       Unit       C       Delv. Date       Matl Group       Plant       Stor. Loc.       PGr       Requisinr.       Tracking       Vendor       Fixed vendor       S         10       MGE26111       BELT V;PN:SPZ 1500,W       10       EA       D       24.03.2020       2611       4000       4CST       G       STR1                                                                                                    |
| 10 MGE26111 BELT V;PN:SPZ 1500,W 10 EA D 24.03.2020 2611 4000 4CST G STR1                                                                                                    |
|                                                                                                    |
|                                                                                                    |
|                                                                                                    |
| 2 Short text 3 quantity 4 Plant                                                                                                    |
| Ttem 1 V;PN:SPZ C                                                                                                    |
| Material Data Source of Supply Status Contact Person Texts Delivery Address                                                                                                    |
| Created by MM_SUPPORT Changed On 24.03.2020                                                                                                    |
| Crea. ind. R Realtime (manual)                                                                                                    |
| Requisitioner Dept. Code STR1                                                                                                    |
| Purch. Group Go1 General Telephone                                                                                                    |
| MKP Controller Telephone                                                                                                    |

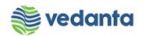

| Step | <b>2</b> : | Save | the | PR |
|------|------------|------|-----|----|
|      |            |      |     |    |

| P        | urch | iase l | Requis | ition   | <u>E</u> di | t En <u>v</u> ironm | ent S <u>y</u> sten | n <u>H</u> elp |             |          |        |             |           |         |               |         |    |
|----------|------|--------|--------|---------|-------------|---------------------|---------------------|----------------|-------------|----------|--------|-------------|-----------|---------|---------------|---------|----|
| 0        |      |        |        |         |             | 1                   | 800                 | 9 😧 I 🖴 (      | <b>H</b> H3 | X) (     | 9 🗘 :  | 🕄 🔣   🕄     | 🕜 🖪       |         |               |         |    |
| 1        |      | Cr     | eat    | e Pi    | urch        | nase Re             | quisition           |                |             |          |        |             |           |         |               |         |    |
| Do       | cun  | nent   | Overv  | iew (   | Dn          |                     | 60 🖪 🛃              | Personal Set   | tting       |          |        |             |           |         |               |         |    |
| ١        | NB   | Purc   | hase I | Requi   | isiti       | 8                   |                     | Source De      | termina     | tion     |        |             |           |         |               |         |    |
|          | lead | der    |        |         |             |                     |                     |                |             |          |        |             |           |         |               |         |    |
|          |      |        |        |         |             | 3900                | B Lo                | 20 %           |             | 3 🗗 🛙    |        |             | 12 24     |         | Default Value | s       | _  |
| -        | B    | St     | Item   | A       | I           | Material            | Short Tex           | t              | 0           | )uantity | Unit ( | Deliv. Date | Matl Grou | up Plan | it Sto        | r. Loc. | PC |
|          | +    |        |        |         |             |                     |                     |                |             |          |        | -           | 1         |         |               |         | +  |
|          |      |        |        |         |             |                     |                     |                |             |          |        |             |           |         |               |         |    |
| -        | +    |        |        |         |             |                     |                     |                |             |          |        |             |           |         |               |         | +  |
|          |      |        |        |         |             |                     |                     |                |             |          |        |             |           |         |               |         |    |
|          | _    |        |        |         |             |                     |                     |                |             |          |        |             |           |         |               |         | _  |
| -        | +    |        |        |         |             |                     |                     |                |             |          |        |             |           |         |               |         | +  |
| t        |      |        |        |         |             |                     |                     |                |             |          |        |             |           |         |               |         |    |
|          |      |        |        |         |             |                     |                     |                |             |          |        |             |           |         |               |         |    |
|          |      |        |        |         |             |                     |                     |                |             |          |        |             |           |         |               |         |    |
|          |      |        |        |         |             |                     |                     |                |             |          |        |             |           |         |               |         |    |
|          |      |        |        |         |             |                     |                     |                |             |          |        |             |           |         |               |         |    |
|          |      |        |        |         |             |                     |                     |                |             |          |        |             |           |         |               |         |    |
|          |      |        |        |         |             |                     |                     |                |             |          |        |             |           |         |               |         |    |
|          |      |        |        |         |             |                     |                     |                |             |          |        |             |           |         |               |         |    |
| -        |      |        |        |         |             |                     |                     |                |             |          |        |             |           |         |               |         |    |
|          |      |        |        |         |             |                     |                     |                |             |          |        |             |           |         |               |         |    |
| <b>P</b> | tem  | ı      |        | 1       | New         | Item                |                     |                | ۵           |          | •      |             |           |         |               |         |    |
|          | Pur  | chase  | requ   | isitior | מווח ו      | ober 210000         | 10046 creater       | 4              |             |          |        |             |           |         |               |         |    |

# 1.2 Purchase Requisition Release

a) Definition and Prerequisites PR will be released as per DOA

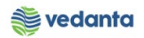

| b) Menu Path and Tra    | nsaction code                                                                                                    |
|-------------------------|----------------------------------------------------------------------------------------------------|
| SAP S/4 HANA menu       | <b>SAP Menu</b> ->Logistics->Materials Management->Purchasing-<br>>Purchase Requisition->Release->Individual Release |
| <b>Transaction Code</b> | ME54N                                                                                                    |

### c) Responsibility

## DOA Approvers

d) Screen capture/ Process

•

| ₽<br>F | urchase R     | equisitio         | n <u>E</u> di | it En <u>v</u> ironmer | nt System <u>H</u> e | elp         |             |          |             |            |            |            |     |           |
|--------|---------------|-------------------|---------------|------------------------|----------------------|-------------|-------------|----------|-------------|------------|------------|------------|-----|-----------|
| Ø      |               |                   |               | 1                      | 🕒 🛛 😡                | I 🗅 🛱       | HB   🏵 🕯    | 3 63 8   | C   💥 🛃     | 🔞 🖪        |            |            |     |           |
| 7      | 🗈 Re          | lease             | Pur           | chase Red              | q. 2100000           | 046         |             | 0 4 3 71 | ,           | <u>ר</u>   |            |            |     |           |
| D      | ocument C     | Overviev          | v On          | 1 🕫 🛛                  | 🖬 🚺 📴 Perso          | nal Setting | 9           | SAVE     |             |            |            |            |     |           |
| Ш      | ZSER PR-      | -OP/MA            | Servi         | 210000004              | 6                    |             |             |          |             |            |            |            |     |           |
| Ξ      | Text          | s Re              | elease s      | trategy                |                      |             |             |          |             |            |            |            |     |           |
|        | Delence a     |                   |               | DT Deleges             | overall              | Code        | Description |          |             |            |            |            |     |           |
|        | Release 9     | froup<br>Strateov | ,             | G1 BF02-A              | nv Value             | 15          | Head - Blas | t Furna  | ce 🖌 t      | ei         | C          |            |     |           |
|        |               |                   |               |                        |                      | 78          | Director    |          | 🖌 🖌 t       |            | R          | lelease    |     |           |
|        | Release I     | ndicato           | r             | 2 RFQ/pu               | rchase order         |             |             |          |             | _          |            |            |     |           |
|        |               |                   |               |                        |                      |             |             |          |             |            |            |            |     |           |
| L.     |               |                   |               |                        |                      |             |             |          |             |            |            |            |     |           |
|        |               |                   |               |                        |                      |             |             |          |             |            |            |            |     |           |
| b      |               | 85                | 間             |                        |                      | 3 🖓 1       | 🔁 🖬 🖽 🛙     |          | 1 🔁 🐕 🕻     | Default    | t Values   |            |     |           |
|        | 🖹 <u>St</u> 1 | tem A             | I             | Material               | Short Text           |             | Quantity    | Unit C   | Deliv. Date | Matl Group | Plant      | Stor. Loc. | PGr | Requisnr. |
|        |               | 10 K              | U             |                        | LATING               |             | 1           | AU D     | 13.04.2020  | /110       | 1000       |            | 501 | TEST      |
|        |               |                   |               |                        |                      |             |             |          |             |            |            |            |     |           |
|        |               | •                 |               |                        |                      |             |             |          |             |            |            |            |     |           |
| l      |               |                   |               |                        |                      |             |             |          |             |            |            |            |     |           |
|        | Item          |                   | 1[10          | ] LAYING               |                      |             | 1           | •        |             |            |            |            |     |           |
|        | Ма            | terial Da         | ata 🏅         | Quantities/Da          | ites Valuatio        | in Acc      | ount Assign | ment     | Source of   | Supply Sta | atus Conta | ct Person  | Tex | ts Deli   |
|        |               |                   |               |                        |                      |             |             |          |             |            |            |            |     |           |
|        | Created I     | ру                | MM<br>P D     | I_SUPPORT              | al) 🖪                |             | unanged On  |          | 13.04.2020  |            |            |            |     |           |
|        | Requisitio    | ner               | TE            | ST                     | Dept. Code           | <br>=1 []   | BF02        | 1        |             |            |            |            |     |           |
|        | Purch. G      | roup              | 50            | 1 Services             | Tele                 | phone       |             |          |             |            |            |            |     |           |
| Г      | MRP Con       | troller           |               |                        | Tele                 | nhone       |             |          |             |            |            |            |     |           |
| 9      | Release e     | ffected           | with re       | elease code 78         | ;                    |             |             |          |             |            |            |            |     |           |
|        |               |                   |               |                        |                      |             |             |          |             |            |            |            |     |           |

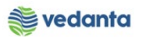

## 1.3 NFA Creation

#### a) Definition and Prerequisites

NFA is Note For Approval. Without NFA, no purchase can happen.

#### b) Menu Path and Transaction code

| SAP S/4 HANA menu       | N/A  |
|-------------------------|------|
| <b>Transaction Code</b> | ZNFA |

#### c) Responsibility

#### **Purchase Department**

d) Screen capture/ Process

Please refer the manual for NFA Creation and Approval

## 1.4 NFA Approval

a) Definition and Prerequisites NFA will be approved as per DOA.

#### b) Menu Path and Transaction code

| SAP S/4 HANA menu       | N/A          |
|-------------------------|--------------|
| <b>Transaction Code</b> | ZNFA_Approve |

c) Responsibility DOA Approvers

d) Screen capture/ Process Please refer the manual for NFA Creation and Approval

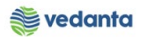

## 1.5 Purchase Order Creation

#### a) Definition and Prerequisites

Once the NFA has been approved, PO can be created in reference to Purchase Requisition .

#### b) Menu Path and Transaction code

| SAP S/4 HANA menu       | <b>SAP Menu</b> > Logistics > Materials Management > Purchasing ><br>Purchase Order > Create |
|-------------------------|----------------------------------------------------------------------------------------------|
| <b>Transaction Code</b> | ME21N                                                                                        |

#### c) Responsibility

**Purchase Department** 

#### d) Screen capture/ Process

Step 1: Create Purchase Order select Doc type ZDOP

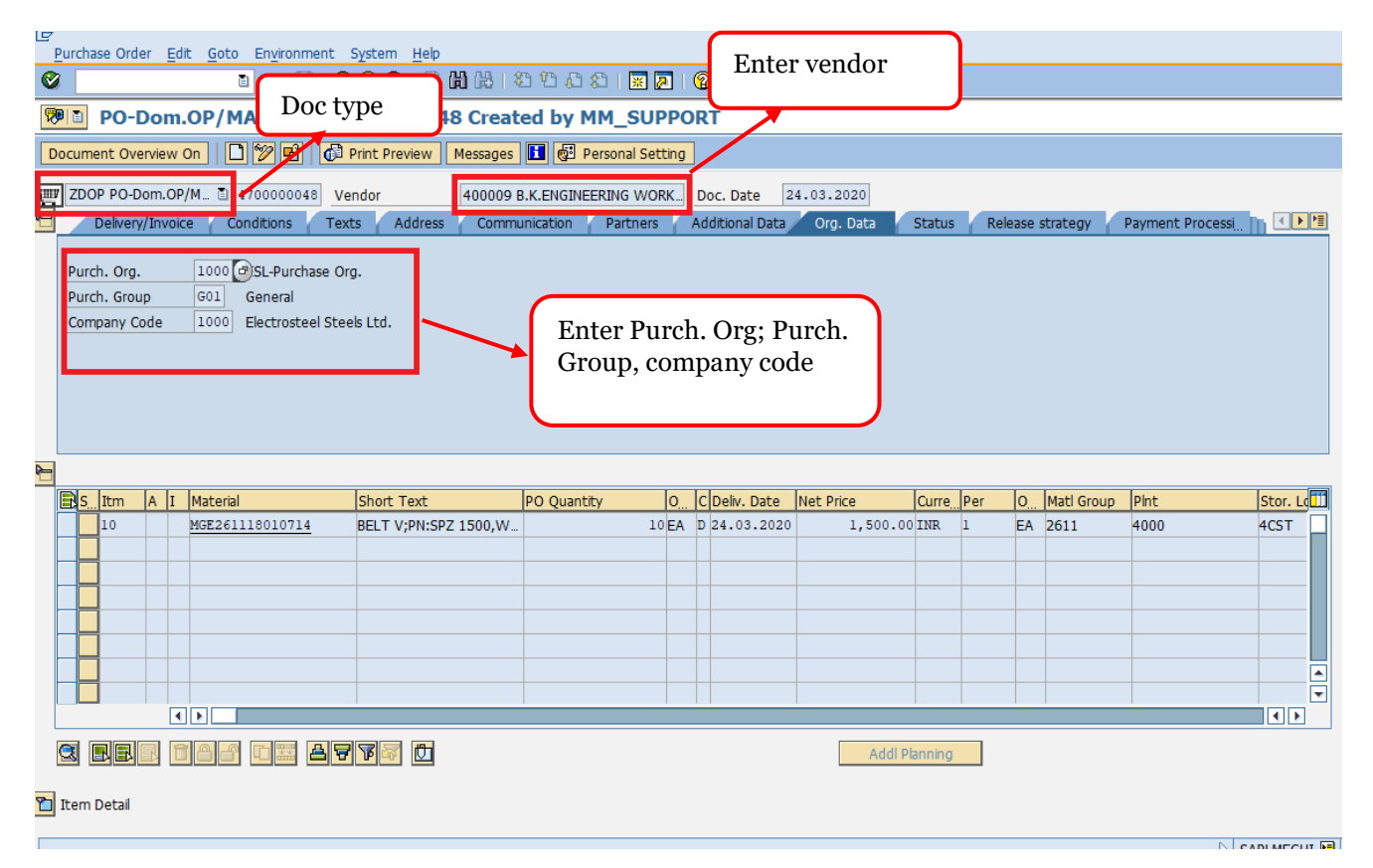

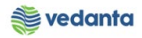

| Create Purc                                                                                                    | hase Ord | er            |           |                   |                  | 🔞 🖪               |            |                 |            |                                                                           |        |              |           |          |
|----------------------------------------------------------------------------------------------------|----------|---------------|-----------|-------------------|------------------|-------------------|------------|-----------------|------------|---------------------------------------------------------------------------|--------|--------------|-----------|----------|
| Document Overview Off                                                                                                    |          |               |           |                   |                  |                   |            |                 |            |                                                                           |        |              |           |          |
|                                                                                                    |          | ld 🔓          | 🗗 Pri     | nt Preview Messag | ges 🚺 😨 Personal | Setting           |            |                 |            |                                                                           |        |              |           |          |
|                                                                                                    |          | ZDSO SO-      | OP/AM I   | Do_ 🔟             | Vendor           | 400009 B.K.ENGINE | ERING WORK | Doc. Date       | 13.04.2020 |                                                                           |        |              |           |          |
| Ver (2) Ad                                                                                                    | lopt     | Delive        | ry/Invoid | ce Conditions     | Texts Address    | Communication     | Partners   | Additional Data | Org. Data  | Status                                                                    | Paymen | t Processing | Incoterms | ESL data |
|                                                                                                    |          | urch Ore      | ,         | 1000 ESI -Purcha  | ase Org          |                   |            |                 |            |                                                                           |        |              |           |          |
|                                                                                                    |          | urch. Gro     | a.<br>Nup | S01 Services      | se org.          |                   |            |                 |            |                                                                           |        |              |           |          |
| urch.Reg./Reg. item                                                                                                    |          | Company (     | Code      | 1000 Electrostee  | el Steels Ltd.   |                   |            |                 |            |                                                                           |        |              |           |          |
| 230000015                                                                                                    |          |               |           |                   |                  |                   |            |                 |            |                                                                           |        |              |           |          |
| 210000046                                                                                                    |          |               |           |                   |                  |                   |            |                 |            |                                                                           |        |              |           |          |
| 210000045                                                                                                    |          | $\rightarrow$ |           | 1) Find P         | urchase rea      | anisition         |            |                 |            |                                                                           |        |              |           |          |
| 210000044                                                                                                    |          |               |           | i ind i           | urenuse res      | quisition         |            |                 |            |                                                                           |        |              |           |          |
| 210000042                                                                                                    |          |               | _         |                   |                  |                   |            |                 |            |                                                                           |        |              |           |          |
| 190000078                                                                                                    |          |               |           |                   |                  |                   |            |                 |            |                                                                           |        |              |           |          |
|                                                                                                    |          |               |           |                   |                  |                   |            |                 |            |                                                                           |        |              |           |          |
| 190000077                                                                                                    |          | SItm          | A I       | Material          | Short Text       | PO Quanti         | ty O       | C Deliv. Date   | Net Price  | Curre_Per                                                                 | 0      | Matl Group   | Pint      | Stor. L  |
| <ul> <li>190000077</li> <li>190000076</li> <li>190000075</li> </ul>                                                                                                    |          | S Itm         | AI        | Material          | Short Text       | PO Quanti         | ty O       | C Deliv. Date   | Net Price  | CurrePer                                                                  | 0      | Matl Group   | Pint      | Stor. L  |
| <ul> <li>190000077</li> <li>190000076</li> <li>190000075</li> <li>190000074</li> </ul>                                                                                                    |          | S Itm         | A I       | Material          | Short Text       | PO Quanti         | ty O       | C Deliv. Date   | Net Price  | CurrePer<br>INR<br>INR                                                    | 0      | Matl Group   | Plnt      | Stor. L  |
| 190000077     190000076     190000075     190000075     190000074     120000216                                                                                                    |          | S Itm         | AI        | Material          | Short Text       | PO Quanti         | ty O,      | C Deliv. Date   | Net Price  | CurrePer<br>INR<br>INR<br>INR                                             | 0      | Matl Group   | Pint      | Stor. L  |
| <ul> <li>190000077</li> <li>190000076</li> <li>190000075</li> <li>190000074</li> <li>1200000216</li> <li>1200000215</li> <li>1200000214</li> </ul>                                                                                                |          | S. Itm        | AI        | Material          | Short Text       | PO Quanti         | ty O       | C Deliv. Date   | Net Price  | Curre Per<br>INR<br>INR<br>INR<br>INR<br>INR<br>INR                       | 0      | Matl Group   | Pint      | Stor. L  |
| <ul> <li>190000077</li> <li>190000076</li> <li>190000075</li> <li>190000074</li> <li>1200000216</li> <li>1200000215</li> <li>1200000214</li> <li>1200000213</li> </ul>                                                                            |          | S Itm         | AI        | Material          | Short Text       | PO Quanti         | ty O.      | C Deliv. Date   | Net Price  | Curre Per<br>INR<br>INR<br>INR<br>INR<br>INR<br>INR                       | O<br>  | Matl Group   | Plnt      | Stor. L  |
| <ul> <li>190000077</li> <li>190000075</li> <li>190000075</li> <li>190000074</li> <li>1200000216</li> <li>1200000215</li> <li>1200000213</li> <li>1200000213</li> <li>1200000212</li> </ul>                                                        |          | S. Itm        | AI        | Material          | Short Text       | PO Quanti         | ty O.      | C Deliv. Date   | Net Price  | CurrePer<br>INR<br>INR<br>INR<br>INR<br>INR<br>INR                        | O      | Matl Group   | Plnt      | Stor. L  |
| 190000077     190000075     190000075     190000074     120000215     120000215     120000214     120000212     120000212     120000212     120000212                                                                                             |          |               |           | Material          | Short Text       | PO Quanti         | ty O,      | C Deliv. Date   | Net Price  | Curre Per<br>INR<br>INR<br>INR<br>INR<br>INR<br>INR<br>INR<br>INR         | 0      | Matl Group   | Pint      | Stor. L  |
| <ul> <li>☐ 190000077</li> <li>☐ 190000075</li> <li>☐ 190000075</li> <li>☐ 190000075</li> <li>☐ 190000074</li> <li>☐ 120000215</li> <li>☐ 120000213</li> <li>☐ 120000213</li> <li>☐ 120000211</li> <li>☐ 120000211</li> <li>☐ 120000211</li> </ul> |          | S., Itm<br>   |           | Material          | Short Text       | PO Quanti         | ty O.      | C Deliv. Date   | Net Price  | Curre, Per<br>INR<br>INR<br>INR<br>INR<br>INR<br>INR<br>INR<br>INR<br>INR | 0      | Matl Group   | Pint      | Stor. L  |
| 190000077     190000075     190000075     190000075     1200000216     1200000215     1200000213     1200000213     1200000212     1200000211     1200000210                                                                                      |          |               |           | Material          | Short Text       | PO Quanti         | ty 0.      | C Deiv. Date    | Net Price  | Curre, Per<br>INR<br>INR<br>INR<br>INR<br>INR<br>INR<br>INR<br>INR<br>INR | 0      | Matl Group   | Pint      | Stor. L  |

| 년<br>Purchase Order Edit Goto Environment System Help |                                                                                            | SAP                                       |
|-------------------------------------------------------|--------------------------------------------------------------------------------------------|-------------------------------------------|
|                                                       | 2010 A 20 I 🕱 🗖 I 😗 🖪                                                                      | Le la la la la la la la la la la la la la |
| 🕫 🗈 Create Purchase Order                             |                                                                                            |                                           |
| Document Overview On D 🖸 🗗 Hold 🖆 🕼 🕼 Print Preview   | Messages 🚺 👹 Personal Setting                                                              |                                           |
| TTTTTTTTTTTTTTTTTTTTTTTTTTTTTTTTTTTTTT                | 9 B.K.ENGINEERING WORK_ Doc. Date 13.04.2020                                               |                                           |
| Delivery/Invoice Conditions Texts Address Com         | munication Partners Additional Data Org. Data Status Payment Processing Incoterms ESL data |                                           |
| Purch. Org. 1000 ESL-Purchase Org.                    |                                                                                            | Services                                  |
| Company Code 1000 Electrosteel Steels Ltd.            |                                                                                            | Limits                                    |
|                                                       | 1                                                                                          | Material Data                             |
|                                                       |                                                                                            | Quantities/Weights                        |
|                                                       | 1                                                                                          | Delivery Schedule                         |
|                                                       | ( ) ( ) ( ) ( ) ( ) ( ) ( ) ( ) ( ) ( )                                                    | Delivery                                  |
|                                                       | I                                                                                          | Invoice                                   |
|                                                       | (                                                                                          | Conditions                                |
| S. Itm A I Material Short Text                        | PO Quantity O., C Deliv. Date Net Price Curre, Per O., Matl Group Pint Stor. L             | Account Assignment                        |
| △10 K D LAYING                                        | 1AU D 13.04.2020 1,000,000.00 INR 1 AU 7110 000 7                                          | Texts                                     |
|                                                       | INR                                                                                        | Delivery Address                          |
|                                                       |                                                                                            | Confirmations                             |
| g Rei 199 dii 7912 d                                  | Default Values Addi Plan                                                                   | Condition Control                         |
| Them 1 [ 10 ] LAYING                                  | Under ESL data                                                                             | locoterms                                 |
| Delivery Invoice Conditions Account Assignment        | Texts Delivery Address Confirmations Condition tab enter NFA                               | ESL data                                  |
|                                                       |                                                                                            |                                           |
|                                                       |                                                                                            |                                           |
| NFA No. NF20200006                                    |                                                                                            |                                           |

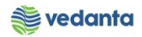

|                                                                       | nt Over                              | view | on   🗋 🞾 🖻   🗗        | Print Preview Messages          | 🚺 🛃 Personal Setti  | ing         | ]              |               |        |            |       |            |           |     |
|-----------------------------------------------------------------------|--------------------------------------|------|-----------------------|---------------------------------|---------------------|-------------|----------------|---------------|--------|------------|-------|------------|-----------|-----|
| ZDOP                                                                  | PO-Do                                | m.OP | /M 🖹 4700000048 V     | endor 400009                    | B.K.ENGINEERING WOR | <b>&lt;</b> | Doc. Date 2    | 4.03.2020     |        |            |       |            |           |     |
| Header                                                                |                                      |      |                       |                                 |                     |             |                |               |        |            |       |            |           |     |
| S.I                                                                   | itm                                  | A I  | Material              | Short Text                      | PO Quantity         | 0           | C Deliv. Date  | Net Price     | Curre_ | Per        | O     | Matl Group | Pint      | Sto |
| 1                                                                     | 10                                   |      | MGE261118010714       | BELT V;PN:SPZ 1500,W            | 10                  | EA          | D 24.03.2020   | 1,500.00      | INR    | 1          | EA    | 2611       | 4000      | 4CS |
|                                                                       |                                      | _    |                       |                                 |                     |             |                |               |        |            |       |            |           |     |
|                                                                       |                                      | _    |                       |                                 |                     |             |                |               |        |            |       |            |           |     |
|                                                                       |                                      | -    |                       |                                 |                     |             |                |               |        |            |       |            |           |     |
|                                                                       |                                      |      |                       |                                 |                     |             |                |               |        |            |       |            |           |     |
|                                                                       |                                      |      |                       |                                 |                     |             |                |               |        |            |       |            |           |     |
|                                                                       |                                      | 4    |                       |                                 |                     |             |                |               |        |            |       |            |           | •   |
| 3                                                                     |                                      | 1    |                       | 7 🔽 🖾                           |                     |             |                | Addl Pl       | anning |            |       |            |           |     |
|                                                                       |                                      |      | [ ]                   | ( ) DEL T. ( ) D. ( ) D. T. ( ) |                     |             |                |               |        |            |       |            |           |     |
| Item                                                                  |                                      | 1    | [ 10 ] MGE261118010/1 | 4 , BELT V;PN:SPZ 🗉             |                     | _           |                |               | _      |            |       |            | _         |     |
|                                                                       | Deliver                              | Υ /  | Invoice Conditions    | India Purchase Orde             | er History   Texts  | De          | IIvery Address | Confirmations | Con    | lition Cor | ntrol | Retail     | Incoterms | ES  |
|                                                                       | . Recei                              | pt   |                       | Tax                             | Code 1A             | -           | Taxes          |               |        |            |       |            |           |     |
| Inv                                                                   |                                      | се   |                       |                                 |                     |             |                |               |        |            |       |            |           |     |
| 🗹 Inv                                                                 | al Invoi                             |      |                       |                                 |                     |             |                |               |        |            | _     |            |           |     |
| ✓ Inv Fina ✓ GR-                                                      | al Invoi<br>Bsd IV                   |      |                       |                                 |                     |             |                |               | Iı     | nput       | tax   | code       |           |     |
| Inv     Inv     Fina     GR-     DP Ca                                | al Invoi<br>-Bsd IV<br><b>tegory</b> |      |                       |                                 |                     |             |                |               |        |            |       |            |           |     |
| <ul> <li>✓ Inv</li> <li>Fina</li> <li>✓ GR-</li> <li>DP Ca</li> </ul> | al Invoi<br>-Bsd IV<br>tegory        |      |                       | Select CR Bsd 1                 | v                   |             |                |               |        |            |       |            |           |     |
| <ul> <li>✓ Inv</li> <li>Fina</li> <li>✓ GR-</li> <li>DP Ca</li> </ul> | al Invoi<br>-Bsd IV<br>tegory        |      |                       | Select GR Bsd I                 | v                   |             |                |               |        |            |       |            |           |     |

|      | urcha | se order    | Edic Goto Envirol                                                                                                    | ninenc system Help   |                              |                     |                           |                   |                |                                                                                                    |          |                  |
|------|-------|-------------|----------------------------------------------------------------------------------------------------|----------------------|------------------------------|---------------------|---------------------------|-------------------|----------------|----------------------------------------------------------------------------------------------------|----------|------------------|
| 0    |       |             | a                                                                                                    | 8 8 8 9 9 9          | 120021                       | I 🖉 I 🕜 🖪           |                           |                   |                |                                                                                                    |          | <u>Secondary</u> |
| 2    |       | Create      | e Purchase Ord                                                                                                    | ler                  |                              |                     |                           |                   |                |                                                                                                    |          |                  |
| D    | ocume | ent Overvi  | riew On 🛛 🗖 🖷 H                                                                                                    | lold 🔓 🕼 Print Previ | SAVE                         | nal Setting         |                           |                   |                |                                                                                                    |          |                  |
| 3000 | NB S  | Standard P  | PO T                                                                                                    | Vendor               | 01112                        | Doc Date            | 13.04.2020                |                   |                |                                                                                                    |          |                  |
|      |       | Delivery/Ir | nvoice Conditions                                                                                                    | Texts Address Cor    | mmunication Partne           | ers Additional Data | Org. Data Sta             | tus Pavme         | ent Processina | Incoterms                                                                                                    | ESL data |                  |
|      |       |             |                                                                                                    |                      |                              |                     |                           |                   |                |                                                                                                    |          |                  |
|      | Purc  | h. Org.     |                                                                                                    |                      |                              |                     |                           |                   |                |                                                                                                    |          |                  |
|      | Purc  | h. Group    |                                                                                                    |                      |                              |                     |                           |                   |                |                                                                                                    |          |                  |
|      | Com   | pany cour   | e                                                                                                    |                      |                              |                     |                           |                   |                |                                                                                                    |          |                  |
|      |       |             |                                                                                                    |                      |                              |                     |                           |                   |                |                                                                                                    |          |                  |
|      |       |             |                                                                                                    |                      |                              |                     |                           |                   |                |                                                                                                    |          |                  |
|      |       |             |                                                                                                    |                      |                              |                     |                           |                   |                |                                                                                                    |          |                  |
| ⊨    |       |             |                                                                                                    |                      |                              |                     |                           |                   |                |                                                                                                    |          |                  |
|      |       |             |                                                                                                    |                      |                              |                     |                           |                   |                |                                                                                                    |          |                  |
|      | S.    | Itm A       | I Material                                                                                                    | Short Text           | PO Quantity                  | O C Deliv. Date     | Net Price Cu              | rre Per C         | Matl Group     | Plnt                                                                                                    | Stor. Lo |                  |
|      | S.    | Itm A       | I Material                                                                                                    | Short Text           | PO Quantity                  | O C Deliv. Date     | Net Price Cu              | rre <u>P</u> er C | Matl Group     | Plnt                                                                                                    | Stor. L  |                  |
|      | S.    | Itm A       | I Material                                                                                                    | Short Text           | PO Quantity                  | O C Deliv. Date     | Net Price Cu              | rrePer C          | Matl Group     | Plnt                                                                                                    | Stor. L( |                  |
|      |       | Itm A       | I Material                                                                                                    | Short Text           | PO Quantity                  | O C Deliv. Date     | Net Price Cu              | rre Per C         | ) Matl Group   | Pint                                                                                                    | Stor. L( |                  |
|      |       | Itm A       | I Material                                                                                                    | Short Text           | PO Quantity                  | O C Deliv. Date     | Net Price Cu              | rre <u></u> Per C | Matl Group     | Pint                                                                                                    |          |                  |
|      |       | Itm A       | V I Material                                                                                                    | Short Text           | PO Quantity                  | O,,, CDeliv. Date   | Net Price Cu              | rre <u>P</u> er C | Matl Group     | Plnt                                                                                                    |          |                  |
|      |       | Itm A       | I     Material                                                                                                    | Short Text           | PO Quantity                  | O. CDeliv. Date     | Net Price Cu              | rrePer C          | Matl Group     | PInt                                                                                                    | Stor. L( | Ŋ                |
|      |       | Itm A       | I Material                                                                                                    | Short Text           | PO Quantity                  | O. CDelv. Date      | Net Price Cu              | rre <u>Per</u> c  | Matl Group     | Pint<br>Pint                                                                                                    | Stor, L¢ | )                |
|      |       |             | I     Material       I     Material       I     Image: Comparison of the second second se                                                                                    | Short Text           | PO Quantity<br>Default Value | O. CDelv. Date      | Net Price Cu<br>umber ger | rre Per C         | ) Matl Group   | Pint                                                                                                    |          |                  |
|      | S.    |             | I Material     A finite sector of the sector of the s | Short Text           | PO Quantity Default Value    | PO n                | Net Price Cu<br>umber ger | rrePer C          | ), Mati Group  | Pint           -           -           -           -           -           -           -           -           -           -           -           -           -           -           -           -           -           -           -           -           -           -           -           -           -           -           -           -           -           -           -           -           -           -           -           -           -           -           -           -           -           -           -           -           -           -           -           -           -           -           -           -           - |          | )                |
|      | S.    | Itm A       | I Material     I Material     A for the second second | Short Text           | PO Quantity Default Value    | PO n                | umber ger                 | nerated           | Matl Group     | PInt                                                                                                    | Stor. LG | 4n2ac INS 🖄 🖓    |

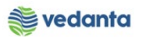

## 1.6 Purchase Order Release

#### a) Definition and Prerequisites

Purchase order will be released as per DOA

#### b) Menu Path and Transaction code

| SAP S/4 HANA menu | SAP Menu->Logistics $\rightarrow$ Materials Management $\rightarrow$ Purchasing $\rightarrow$ Purchase Order $\rightarrow$ Release $\rightarrow$ Individual Release |
|-------------------|----------------------------------------------------------------------------------------------------|
| Transaction Code  | ME29N                                                                                                    |

#### c) Responsibility

#### DOA Approvers

d) Screen capture/ Process

#### Step 1:

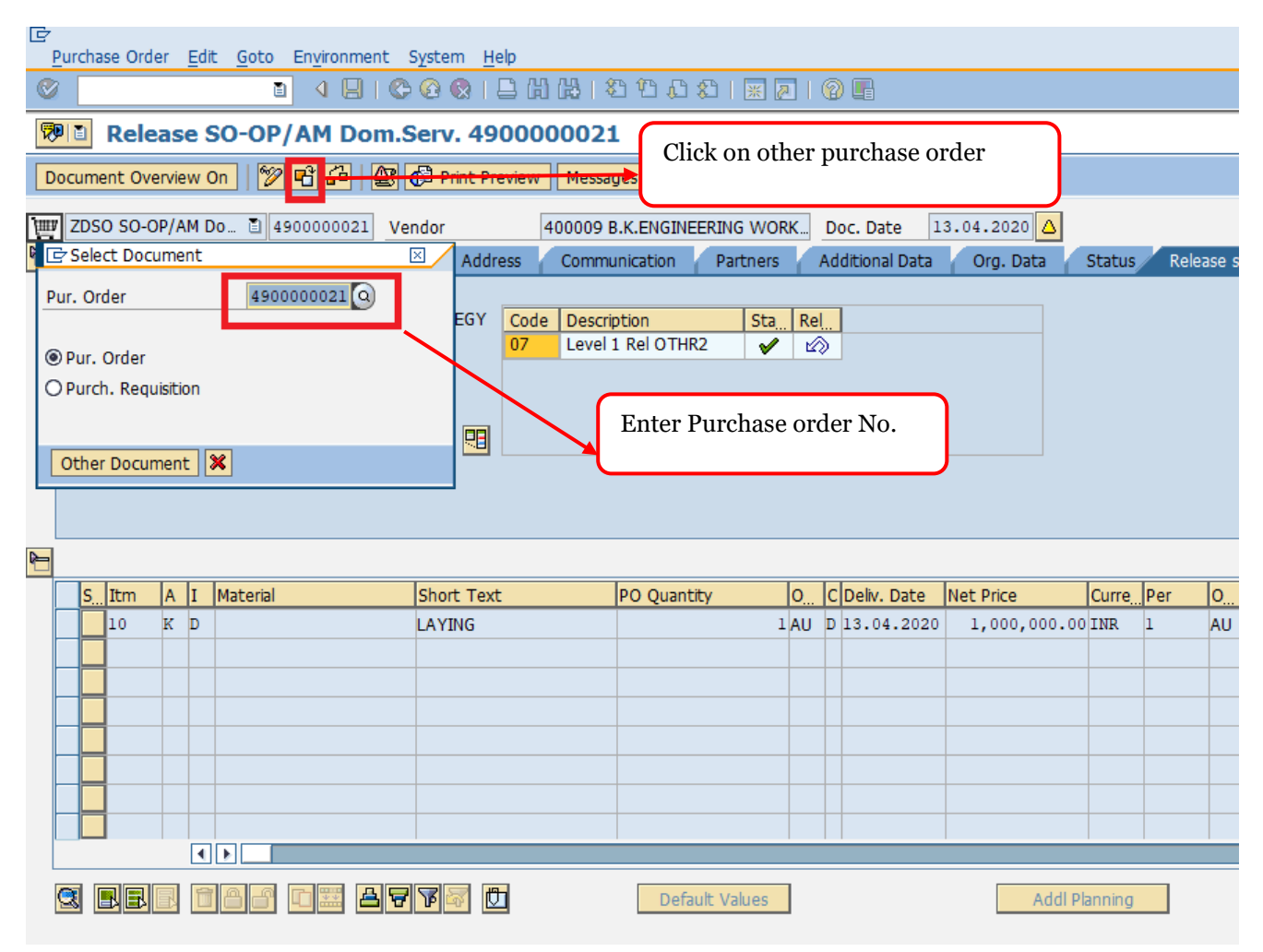

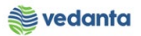

#### Step 2:

|          | Purcha               | ase Ord                       | ler                    | Edit        | <u>G</u> oto | Enviro                     | nment                | Syster       | m <u>H</u> elp            | )                  |                                   |               |                     |           |           |                           |          |              |                         |                    |         |                    |                                                                                                   |          |         |  |
|----------|----------------------|-------------------------------|------------------------|-------------|--------------|----------------------------|----------------------|--------------|---------------------------|--------------------|-----------------------------------|---------------|---------------------|-----------|-----------|---------------------------|----------|--------------|-------------------------|--------------------|---------|--------------------|---------------------------------------------------------------------------------------------------|----------|---------|--|
| C        | 8                    |                               |                        |             | ľ            | ٥ (                        | 8 (                  | ) 🖸 🕻        | 😣   🖴                     | ) <b>(11)</b> (12) | 🖏                                 | 10 D          | 8î   <mark>ж</mark> | 2         | 2         | ) 🖪                       |          |              |                         |                    |         |                    |                                                                                                   |          |         |  |
| R        | 9 🗈                  | Rele                          | ease                   | e SC        | )-OP         | /AM                        | Dom.                 | Serv         | . 490                     | 0000               | 021                               |               |                     |           |           |                           |          |              |                         |                    |         |                    |                                                                                                   |          |         |  |
| D        | ocum                 | ent Ov                        | ervie                  | w On        | 🦅            | <b>ri</b> 60               | 4                    | 🗗 Pr         | rint Prev                 | iew M              | lessage                           |               | Person              | al Set    | ting      | 5                         | ave      |              |                         |                    |         |                    |                                                                                                   |          |         |  |
| Ì        | ZDS                  | 0 SO-(                        | OP/AI                  | M Do.       | . 🖹 4        | 900000                     | 021 V                | endor        |                           | 4000               | 009 B.K                           | .ENGINE       | ERING WO            | DRK       | Do        | oc. Date 1                | 3.04.20  | 20 🛆         |                         |                    |         |                    |                                                                                                   |          |         |  |
| 2        |                      | Deliver                       | y/Inv                  | oice        | Cor          | nditions                   | Te                   | xts          | Addres                    | s Co               | mmuni                             | ation         | Partner             | s         | Add       | ditional Data             | Org.     | Data         | Status                  | Re                 | lease s | strategy           | Payment                                                                                           | Processi |         |  |
|          | Rele<br>Rele<br>Rele | ase gro<br>ase Str<br>ase ind | oup<br>rateg<br>licato | y<br>r      | G            | G ESL P<br>1 IMBO<br>Relea | 90 REL. 5<br>K <=5 ( | STRAT<br>Cr. | EGY (                     | Code D<br>D7 Le    | <mark>escripti</mark><br>evel 1 F | on<br>el OTHF | 2 V                 | aRe       | al<br>(2) |                           | -{       | Clic         | k Re                    | eleas              | se      |                    |                                                                                                   |          |         |  |
|          |                      |                               |                        |             |              |                            |                      |              |                           |                    |                                   |               |                     |           |           |                           |          |              |                         |                    |         |                    |                                                                                                   |          |         |  |
| 2        |                      |                               |                        |             |              |                            |                      | 1            |                           |                    |                                   |               |                     |           | 1-1       |                           |          |              |                         |                    |         |                    | La                                                                                                |          |         |  |
| <u>1</u> | <b>s</b>             | Itm                           | A                      | I M         | aterial      |                            |                      | Shor         | t Text                    |                    | P                                 | ) Quant       | ty                  | 0         | C         | Deliv. Date               | Net Pric | e            |                         | Per                | 0       | Matl Group         | Pint                                                                                              |          | Stor.   |  |
| 2        | <b>S</b> .           | Itm<br>10                     | A<br>K                 | I M:<br>D   | aterial      |                            |                      | Shor<br>LAYI | <mark>t Text</mark><br>NG |                    | p                                 | ) Quant       | ty                  | 0<br>1 AU | C<br>D    | Deliv. Date<br>13.04.2020 | Net Pric | e<br>0,000.0 | Curre                   | <mark>Per</mark> 1 | 0<br>AU | Matl Group<br>7110 | Pint<br>1000                                                                                      |          | Stor.   |  |
| J        | S.                   | Itm<br>10                     | K                      | I M:<br>D   | aterial      |                            |                      | Shor<br>LAYI | <mark>t Text</mark><br>NG |                    | P                                 | ) Quant       | ty                  | 0<br>1 AU | D :       | Deliv. Date<br>13.04.2020 | Net Pric | e<br>0,000.0 | Curre<br>0 INR          | Per<br>1           | O<br>AU | Matl Group<br>7110 | PInt<br>1000                                                                                      |          | Stor. I |  |
| 2        |                      | 10                            | K                      | I M:<br>D   | aterial      |                            |                      | Shor<br>LAYI | <mark>t Text</mark><br>NG |                    | P                                 | ) Quant       | ty                  | 0<br>1 AU | D .       | Deliv. Date<br>13.04.2020 | Net Pric | e<br>0,000.0 | Curre,<br>0 INR         | Per<br>1           | O<br>AU | Matl Group<br>7110 | Pint<br>1000                                                                                      |          | Stor. I |  |
| 2        |                      | Itm<br>10                     | K                      | I M<br>D I  | aterial      |                            |                      | Shor<br>LAYI | <mark>t Text</mark><br>NG |                    | P                                 | ) Quant       | ty                  | 0<br>1 AU | D         | Deliv. Date<br>13.04.2020 | Net Pric | e<br>0,000.0 | Curre<br>0 INR          |                    | 0<br>AU | Mati Group<br>7110 | PInt<br>1000                                                                                      |          | Stor. I |  |
| J        |                      | 10<br>10                      | K                      | I M:<br>D I | aterial      |                            |                      | Shor<br>LAYI | t Text<br>ING             |                    |                                   | ) Quant       | ty                  | 0<br>1 AU | D         | Deliv. Date<br>13.04.2020 | Net Pric | e<br>0,000.0 | Curre<br>0 INR          | Per<br>1           | O<br>AU | Matl Group<br>7110 | Plnt<br>1000                                                                                      |          | Stor. 1 |  |
|          |                      | . Itm<br>10                   | A                      |             | aterial      |                            |                      | Shor<br>LAYI | t Text<br>NG              |                    | P                                 | ) Quant       | ty                  | 0<br>1 AU | D         | Delv. Date<br>13.04.2020  | Net Pric | e<br>0,000.0 | Curre<br>0 INR          | Per<br>1           | O<br>AU | Matl Group<br>7110 | PInt<br>1000<br>2<br>2<br>2<br>2<br>2<br>2<br>2<br>2<br>2<br>2<br>2<br>2<br>2<br>2<br>2<br>2<br>2 |          | Stor. 1 |  |
| 2        |                      | Itm<br>10                     |                        |             |              |                            |                      | LAYI         | t Text<br>NG              |                    |                                   | D Quant       | ty<br>ult Values    |           |           | Delv. Date<br>13.04.2020  | Net Pric | e<br>0,000.0 | Curre<br>0 INR<br>0 INR | Per<br>1<br>       | AU      | Matl Group<br>7110 | Pint<br>1000<br>2<br>2<br>4<br>4<br>4<br>4<br>4<br>4<br>4<br>4<br>4<br>4<br>4<br>4<br>4           |          | Stor.   |  |

## 1.7 Gate Entry

•

#### a) Definition and Prerequisites

Once PO is released, on arrival of material gate entry would be created

#### b) Menu Path and Transaction code

| SAP S/4 HANA menu | N/A   |
|-------------------|-------|
| Transaction Code  | ZM023 |

c) Responsibility

Security

d) Screen capture/ Process

#### Step 1:

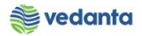

| System <u>H</u> elp | <b>n</b> ( [ |            | 1日間間に約約4                  | ት ደት   🐺 🗖  | 0 🖪       |     |                        |                |                 |          |
|---------------------|--------------|------------|---------------------------|-------------|-----------|-----|------------------------|----------------|-----------------|----------|
| isplay Gate Num     | aber         |            |                           |             |           |     |                        |                |                 |          |
|                     | ibei         |            |                           |             |           |     |                        |                |                 |          |
| SAVE 11             |              |            |                           |             |           |     |                        |                |                 |          |
| Gate Number 20200   | 00160        |            | GA                        | E ENTRY     |           |     |                        |                |                 |          |
| 2                   |              |            |                           |             |           |     | Gate Entry Date        | 24.03.2020     | Invoice number  |          |
| Challan No          | 134570       |            | Way Bill No               |             |           |     | Time of Entry          | 13:31:19       | Invoice date    |          |
| Challan Date        | 15.03.2020   |            | Mining Challan/TP No      |             |           |     | Vendor Code 5          | 400009         |                 |          |
| Purchasing Doc.     |              |            | Plant Gate No 2           | 1           |           |     | Vendor Name            | B.K.ENGINEERIN | G WORKS .       |          |
| Gate Pass Number    |              |            | Plant WeighBridge No      |             |           |     | Vehicle Unloading Date |                |                 |          |
| RGP Date            |              |            | Mode of Transport 3       | MINI TRUCK  |           | _   | Vehicle Unloading Time | 00:00:00       |                 |          |
| RR No               |              |            | Transporter Name          |             |           |     | Vehicle out Date       |                |                 |          |
| RR Date             |              |            | Vehicle No 4              | JH01A1234   |           | _   | Vehicle out Time       | 00:00:00       | 6 Tax Invoice Y | ēs 👘     |
| LR/BL No            |              |            | Container No              |             |           |     | Declared Value         | 0.00           | _               |          |
| LR/BL Date          |              |            | Vessel Name               |             |           | -8  | Test Certificate       | YES            | 7 DFT Copy Y    | £S       |
| Bill of Entry No    |              |            | Rake No.                  |             |           |     | Gurantee Certificate   | YES            |                 |          |
| Bill of Entry Date  |              | <b>a</b> 1 |                           |             |           |     | Transporter Code       | Transporte     | r Name          |          |
|                     |              | Select     | t PO from F4              |             |           |     |                        |                |                 |          |
| Remarks             |              |            |                           |             |           | lue |                        |                |                 | Challa:  |
| 470000004E          | CE261118010  | Materi     | V. DN. SPZ 1500 NDCE NDD  | PD 1500MM 1 | Urder Qty | 50  | M Tolarance Qty        | Balance Qty 10 | Challan Qty     | vto 1    |
| 47000004p.10        | 135201110010 | /14 DEDI   | V, EN. SEZ 1300, WDGL WRE | 20,130011,1 | 10.000    | LA  | 0.000                  | 10.000         | 3.000           | 94.7.    |
|                     |              |            |                           |             |           |     |                        |                |                 |          |
|                     |              |            |                           |             |           |     |                        |                |                 |          |
|                     |              |            |                           |             |           |     |                        |                |                 |          |
|                     |              |            |                           |             |           |     |                        |                |                 |          |
|                     |              |            |                           |             |           |     |                        |                |                 | <b>T</b> |

# 1.8 Goods Receipt

a) Definition and Prerequisites Stores dept. will do GR

b) Menu Path and Transaction code

| SAP S/4 HANA menu       | Logistics > MM > Inventory Management > Goods Movement > MIGO |
|-------------------------|---------------------------------------------------------------|
| <b>Transaction Code</b> | MIGO                                                          |

c) Responsibility

Stores

d) Screen capture/ Process

Step 1:

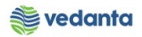

| 16                        |                        |               |                   |        |          |                  |               |               |       |
|---------------------------|------------------------|---------------|-------------------|--------|----------|------------------|---------------|---------------|-------|
| Goods Receipt Settings Sy | stem <u>H</u> elp      |               |                   |        |          |                  |               |               |       |
| Ø                         | 1 4 📙 😋 🚱 🔮            | <u>ال</u> ا ا | 18 I 8 19 10 8    | 💥      | 2   (    | 2 🖪              |               |               |       |
| 🕫 🗈 Goods Receipt         | Purchase Order 47      | 0000          | 00048 - MM_S      | UPP    | ORT      |                  |               |               |       |
| Show Overview             | d Check Post Help      | <b>)</b>      |                   |        |          |                  |               |               |       |
| Document Date 17.04.      | .2020 Delivery Note    |               |                   | Vend   | or       | B.K.ENGINEERI    | NG WORKS .    |               |       |
| Posting Date 17.04.       | .2020 Bill of Lading   |               |                   | Head   | erText   |                  |               |               |       |
| 🔒 🗌 1 Individual Slip     | 1                      |               |                   |        |          |                  |               |               |       |
| Line Mat. Short Text      |                        | мок           | Qty in UnE        | EUn    | S SLoo   |                  | Profit Center | Stock Segment | Batch |
| 1 BELT V;PN:SPZ 1500,     | WDGE WRPPD,1500MM,1    |               | 7                 | EA     | 🗐 Cent   | ral Store        | 401000        |               |       |
|                           |                        |               |                   |        |          |                  |               |               |       |
|                           |                        |               |                   |        |          |                  |               |               |       |
|                           | MM C Delete            |               | Contanta 152      |        |          |                  |               |               |       |
|                           |                        |               | Contents 22       |        | 되는       |                  |               |               |       |
|                           | Where Purchase Orde    | r Data        | Partner Batch     |        | Accoun   | t Assignment     | Weight Info   | ormation      |       |
| Enter Storage             |                        | - Ducu        | - dicitor - bucci |        | //ccourt | e naoigninene    | troight into  |               |       |
| location                  | 101 + GR goods receipt | t             | Stock type        |        | Un       | restricted-Use 🖹 |               |               |       |
|                           |                        |               |                   |        |          |                  |               |               |       |
| Plant                     | Central Unit-SBU       |               | Enter Gate Ent    | rv N   | Jo       |                  |               |               |       |
| Storage location          | Central Store          |               | Linter Oate Lin   | li y i | 10.      |                  |               |               |       |
| GR/GE No.                 | 2020000160             | _ L           |                   |        |          |                  |               |               |       |
| Unloading Point           |                        |               |                   | _      |          |                  |               |               |       |
| Text                      |                        | Che           | eck Item OK       |        |          |                  |               |               |       |
|                           |                        |               |                   |        | 1        |                  |               |               |       |
| 🛃 🛃 🗹 Item OK             | Line 1                 |               |                   |        |          |                  |               |               |       |
|                           |                        |               |                   |        |          |                  |               |               |       |

### Step 2:

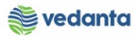

| Goods Receipt Settings System Help                  |                                                                            |
|-----------------------------------------------------|----------------------------------------------------------------------------|
| 🖉 🚺 🚯 🚯 🗳 🗳 🖉 🖉 🖉                                   | X   🔣 🛛   🕲 🖫                                                              |
| Goods Receipt Purchase Order 4700000048 - MM        | _SUPPORT                                                                   |
| Show Overview                                       |                                                                            |
|                                                     |                                                                            |
| Document Date 17.04.2020 Delivery Note              | Vendor B.K.ENGINEERING WORKS .                                             |
| Posting Date 17.04.2020 Bill of Lading              | HeaderText                                                                 |
| 🗋 🔲 1 Individual Slip 🖹                             |                                                                            |
|                                                     |                                                                            |
| LINE MAT. SNOT TEXT WORE WERE 1 SOOMM 1             | EUN S. SLOC Profit Center Stock Segment Batch Valuation I. M. DIStock Juli |
|                                                     |                                                                            |
|                                                     |                                                                            |
|                                                     |                                                                            |
| A V Delete Contents                                 |                                                                            |
|                                                     | Enter received atv                                                         |
| Material Quantity Where Purchase Order Data Partner | on                                                                         |
| Oty in Unit of Entry 7 EA                           |                                                                            |
| Qty in SKU 7 EA                                     |                                                                            |
|                                                     |                                                                            |
| Qty in Delivery Note 2                              | Enter delivery gty.                                                        |
| Questile Ordend                                     |                                                                            |
| GR Quantity 3                                       |                                                                            |
|                                                     |                                                                            |
|                                                     |                                                                            |
| 🕼 🕼 🗹 Item OK 🛛 🛛 🚛                                 | <br>▼                                                                      |
|                                                     |                                                                            |

## Step 3:

|          | Goods Receipt Settings System Help                                                                                                    |                                     |
|----------|----------------------------------------------------------------------------------------------------|-------------------------------------|
| 0        | ≬ 🔄 🖉 🖓 🔛 🕼 🖓 😂 🏝 🖓 🔛 🖓 🖓 🔛 🖓 🖓 📲                                                                                                    |                                     |
| 1        | Goods Receipt Purchase Order 4700000048 - MM_SUPPORT                                                                                                    |                                     |
| Sł       | Show Overview   🗋   Hold Check Post   🚹 Help                                                                                                    |                                     |
| <b>P</b> | General Vendor 🙀                                                                                                    |                                     |
|          | Document Date     17.04.2020     Delivery Note     Vendor     B.K.ENGINEERING WORKS_       Posting Date     17.04.2020     Bill of Lading     HeaderText                                                                                                    |                                     |
|          | Line       Sta       Mat. Short Text       WOK       Qty in UNE       EUn       SLoc       Profit Center       Stock Segment       Batch         1       #CO       BELT V;PN:SPZ 1500,WDGE WRPPD,1500MM,1       Image: Content Stock Segment       Image: Content Stock Segment       Batch       Image: Content Stock Segment       Batch       Image: Content Stock Segment       Batch       Image: Content Stock Segment       Batch       Image: Content Stock Segment       Batch       Image: Content Stock Segment       Batch       Image: Content Stock Segment       Batch       Image: Content Stock Segment       Batch       Image: Content Stock Segment       Batch       Image: Content Stock Segment       Batch       Image: Content Stock Segment       Batch       Image: Content Stock Segment       Batch       Image: Content Stock Segment       Batch       Image: Content Stock Segment       Batch       Image: Content Stock Segment       Image: Content Stock Segment       Image: Conte | Valuation T M C<br>CN-INDIGEN 101 + |
|          | Material     Quantity     Where     Purchase Order Data       Batch     IEST4     Enter Batch/Serial No.       Supplier Batch     SU Batch                                                                                                    |                                     |
|          | Date of Manufacture     30.07.2015       SLED/BBD     Enter date of manufacturer       Valuation Type     CN-INDIGEN                                                                                                    |                                     |

Step 4: Mauufacturing date is not within remaining shelf life

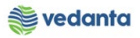

| Goods Receipt Settings System Help                                                                                                    |
|----------------------------------------------------------------------------------------------------|
|                                                                                                    |
| Boods Receipt Purchase Order 4700000048 - MM_SUPPORT                                                                                                    |
| Show Overview   D   Hold Check Post   E Help                                                                                                    |
| General Vendor                                                                                                    |
| Document Date 17.04.2020 Delvery Note Vendor <u>B.K.ENGINEERING WORKS</u><br>C Display logs<br>Typ Item Message text<br>1 Shortfall of 627 Days against SLED in current item (30.07.2018)<br>Profit Center/Stock Segment Batch Valuation T. M. D Stocf<br>401000 TEST4 CN-INDIGEN 101 + Unr<br>401000 TEST4 CN-INDIGEN 101 + Unr<br>C C Contents C Contents C CONTENT CONTENT CON |
| Material Quantity Where Purchase Order Data Partner Batch Account Assignment Weight Information                                                                                                    |
| Batch       TEST4         Supplier Batch       SU Batch         Date of Manufacture       30.07.2015         SLED/BBD       Valuation Type         Valuation Type       CM-INDIGEN                                                                                                    |
|                                                                                                    |

Manufaturing date within remaining shelf life

| Goods Receipt Settings System Help                                                                                                    | SAP            |
|----------------------------------------------------------------------------------------------------|----------------|
|                                                                                                    | S.             |
| Boods Receipt Purchase Order 4700000048 - MM_SUPPORT                                                                                                    |                |
| Show Overview   D   Hold Check Post   Hep                                                                                                    |                |
| Document Date     17.04.2020       Posting Date     17.04.2020       Bil of Lading     HeaderText                                                                                                    |                |
| Line Sta, Mat. Short Text WOK Qty in UNE EUn SLoc Profit Center Stock Segment Batch Valuation T., M., D Stock II<br>1 OOO BELT V; PN:SPZ 1500,WDGE WRPPD,1500MM,1 V 2 EA Central Store 401000 TEST4 CN-INDIGEN 101 + Unz<br>CN-INDIGEN 101 + Unz<br>CN-INDIGEN 101 + UNZ<br>CN-INDIGEN 101 + UNZ<br>CN-I |                |
|                                                                                                    |                |
| Material     Quantity     Where     Purchase Order Data     Partner     Batch     Keight Information       Batch     IESI4     Classification     Image: Classification     Image: Classification     Image: Classification                                                                                                    |                |
| Suppler Batch SU Batch                                                                                                    |                |
| Date of Manufacture         \$0.12.2019           SLED/BBD         30.12.2022                                                                                                    |                |
| Valuation Type CN-INDIGEN                                                                                                    |                |
| Image: Second second second                                                                                                    |                |
| ▷ SAPLMIGO 团 eslqs4                                                                                                    | n2ac OVR 🔄 🖨 🎢 |
| 🕂 🔿 Type here to search 🔱 🛱 💇 🚍 🔗 🤹 😰 🕅 🤤 🥥 🗐 🚿                                                                                                    | □              |

Step 5: Post Goods reciept

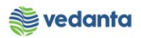

|                                       | C C C C I 🖁 🖁 🗆 O     | 🕄   🐹 🗾 🔞 🖪  |                  |       |                              |      |
|---------------------------------------|-----------------------|--------------|------------------|-------|------------------------------|------|
| Boods Receipt Purchas                 | e Order - MM_SUPPORT  |              |                  |       |                              |      |
| Show Overview                         | Post Help             |              |                  |       |                              |      |
| 01 Goods Receipt 📓 R01 Purchase Order |                       | <b>⊕</b> ₩ 🔳 | GR goods receipt | 101   |                              |      |
| General Vendor                        |                       |              |                  |       |                              |      |
|                                       |                       |              |                  |       |                              |      |
| Document Date 17.04.2020              | Delivery Note         |              |                  |       |                              |      |
| Posting Date 17.04.2020               | Bill of Lading        | HeaderText   |                  |       |                              |      |
|                                       |                       |              |                  |       |                              |      |
| Line Mat. Short Text                  | WOK Qty in UnE        | EUn SLoc     | Stock Segment    | Batch | Valuation T. M. D Stock Type | Pint |
|                                       |                       |              |                  |       |                              |      |
|                                       |                       |              |                  |       |                              |      |
|                                       |                       |              |                  |       |                              |      |
| ▲ ▼                                   | 🗊 Delete 💼 Contents 💈 |              |                  |       |                              |      |
|                                       | ·                     |              |                  |       |                              |      |
| Material Quantity Where               |                       |              |                  |       |                              |      |
|                                       |                       |              |                  |       |                              |      |
|                                       |                       |              |                  |       |                              |      |
|                                       |                       |              |                  |       |                              |      |
|                                       |                       |              |                  |       |                              |      |
|                                       | GR posted             |              |                  |       |                              |      |
|                                       |                       |              |                  |       |                              |      |
|                                       | OR posted             | J            |                  |       |                              |      |

# 1.9 Invoice Receipt

#### a) Definition and Prerequisites

Once the GRN is done and bill is handed over, invoice receipt is done.

#### b) Menu Path and Transaction code

| SAP S/4 HANA menu | <b>SAP Menu-</b> >Logistics > MM >Logistic Invoice verification > document entry > MIRO |
|-------------------|-----------------------------------------------------------------------------------------|
| Transaction Code  | MIRO                                                                                    |

c) Responsibility Finance Department

d) Screen capture/ Process

Please refer to the Manual of Invoice Receipt.